## **CADASTRO DE USUÁRIO EXTERNO**

Cadastro destinado à participação de usuários externos em processos administrativos junto ao Governo do Estado de Minas Gerais, independente de vinculação a determinada pessoa jurídica, para a realização de peticionamentos, cumprimento de intimações eletrônicas, visualização de processos e assinatura de contratos, convênios, termos, acordos e demais instrumentos congêneres.

É importante ressaltar que caso o interessado já possua usuário externo cadastrado no Governo de Minas, não é necessário se cadastrar novamente.

#### **Cadastro Novo**

#### 1º PASSO

Preencha o formulário digital para cadastro no SEI! MG.

| 🚾 Stil - Cadattro de Usuário Externi 🗙 💆 Sil - Cadattro de Usuário Externi 🗴 🕇                                                                                                    | ~    | -    | - | ٥ |
|----------------------------------------------------------------------------------------------------|------|------|---|---|
| $\leftarrow$ $ ightarrow$ C 🔒 seing.gov.br/sei/controlador_externo.php?acao=usuario_externo_enviar_cadastro&acao_origem=usuario_externo_avisar_cadastro&id_orgao_acesso_externo=0 | o, 6 | \$ ☆ |   |   |
| SOVERNO DO ESTADO DE MINA SERVIS                                                                                                    | _    |      |   |   |
|                                                                                                    |      |      |   |   |
|                                                                                                    |      |      |   |   |
| Cadastro de Usuário Externo                                                                                                    |      |      |   |   |
| Perior Childrenia                                                                                                    |      |      |   |   |
| Survey Classifiers                                                                                                    |      |      |   |   |
| Estangero                                                                                                    |      |      |   |   |
| CPF: RG: Órgão Expedidor:                                                                                                    |      |      |   |   |
| Telefona Fizo Telefona Calular                                                                                                    |      |      |   |   |
|                                                                                                    |      |      |   |   |
| Endereço Residencial:                                                                                                    |      |      |   |   |
| Complemento: Bairo                                                                                                    |      |      |   |   |
|                                                                                                    |      |      |   |   |
| Pais:         Essoo:         Clabde:         CLP:           Ensil         V         V         V                                                                                   |      |      |   |   |
| Dados de Autenticação                                                                                                    |      |      |   |   |
| E-mail pessoal:                                                                                                    |      |      |   |   |
|                                                                                                    |      |      |   |   |
| Senha (io minimo B caracteres com letras e números):                                                                                                    |      |      |   |   |
| Confirmar Senha:                                                                                                    |      |      |   |   |
|                                                                                                    |      |      |   |   |
| B B W W C Digite e código da imagem ao lado                                                                                                    |      |      |   |   |
| V V (2014) A JURI/ VO                                                                                                    |      |      |   |   |
|                                                                                                    |      |      |   |   |

## 2º PASSO

Preencha e assine o Termo de Declaração de Concordância e Veracidade e reúna a documentação necessária descrita no termo.

| igdeA7trime=H2W6MnCL2kg L2 A                                                                                                    |
|----------------------------------------------------------------------------------------------------|
| ordancia_e_veracidade_2022 ~ © Entrar (R)<br>D: Modo de acessibilidade & Baixar (E) Imprimir ····                                                                                                    |
| 🗋 Modo de acessibilidade 🕁 Buicar 💮 Imprimir 🚥                                                                                                    |
| 1 the                                                                                                    |
| St do Cestrato DDE MINA'S CÃO DE CONCORDÂNCIA E RACIDADE St do Governo do Estado do Mine: Gerais  CPF: Telefone: Hit: ly/3IGNgNe): ta (Empresa)Prefeitura/Associação): cEP: cep: cep: cep: cep: cep: cep: cep: cep                                                                                                    |
| dastro):<br>dastro (https:<br>dastro (https:<br>dastro represen<br>usuàrio represen<br>usuàrio represen<br>usuàrio represent<br>tegal utilizione<br>tegal utilizione<br>tegal tegal |

#### 3º PASSO

Envie os documentos do 2º passo para o e-mail, abaixo. Após o envio o setor responsável irá liberar o usuário externo para uso.

| Secretaria Estadual de Saúde - SES | Alexandre Almeida | sei@saude.mg.gov.br | (31) 3916-0110 |
|------------------------------------|-------------------|---------------------|----------------|

Após o recebimento do email com liberação do usuário para acesso ao SEI externo, proceder o peticionamento eletrônico.

## PETICIONAMENTO ELETRÔNICO

## 1° Passo

Acessar o https://www.sei.mg.gov.br/sei/usuarioexterno

| Sel SEI - Acesso Externo X +                                                |                                                     | - 0   |
|-----------------------------------------------------------------------------|-----------------------------------------------------|-------|
| $\leftarrow$ $\rightarrow$ C $($ sei.mg.gov.br/sei/controlador_externo.php? | cao=usuario_externo_logar&id_orgao_acesso_externo=0 | ☆ ₹ 8 |
| GOVERNO DO ESTADO DE MINAS GERAIS                                           |                                                     |       |
| sei!                                                                        |                                                     |       |
|                                                                             |                                                     |       |
|                                                                             |                                                     |       |
|                                                                             |                                                     |       |
|                                                                             |                                                     |       |
|                                                                             | Acesso para Usuários Externos                       |       |
|                                                                             | E-mail:                                             |       |
|                                                                             | SOLVC Senhar                                        |       |
|                                                                             |                                                     |       |
|                                                                             | <u>C</u> onfirma <u>E</u> squeci minha senha        |       |
|                                                                             | Clique aqui se você ainda não está cadastrado       |       |
|                                                                             |                                                     |       |

#### 2° Passo

#### Clicar em Processo Novo

| sei. SEI - Controle de Acessos Externo 🗙          | +                                                                                                    | - 0      |
|---------------------------------------------------|----------------------------------------------------------------------------------------------------|----------|
| ← → C 🔒 sei.mg.gov.br/sei/co                      | ontrolador_externo.php?acao=usuario_externo_controle_acessos&acao_origem=usuario_externo_logar&id_orgao_acesso_externo=0&infra_hash=566fc39 | • • •    |
| GOVERNO DO ESTADO DE MINAS GERAIS                 |                                                                                                    |          |
| sei.                                              |                                                                                                    | Menu 🙎 到 |
| Controle de Acessos Externos                      | Controle de Acessos Externos                                                                                                    |          |
| Alterar Senha<br>Pesquisa Pública                 |                                                                                                    |          |
| Peticionamento                                    | Processo Novo                                                                                                    |          |
| Recibos Eletrônicos de Protocolo                  | Intercorrente                                                                                                    |          |
| Intimações Eletronicas<br>Informações sobre o SEI |                                                                                                    |          |
|                                                   |                                                                                                    |          |

## 3° Passo

Pesquisar em tipo de processo: Opera Mais Clicar no nome do peticionamento: **SES - Credenciamento de Prestadores Privados Opera mais, Minas** Gerais

| 🚾 :: SEI - Peticionamento de Proces 🗴 🕂                                                      |                                                                                                    | ∨ – Ø ×   |
|----------------------------------------------------------------------------------------------|----------------------------------------------------------------------------------------------------|-----------|
| $\leftrightarrow$ $\rightarrow$ C $\hat{\mathbf{n}}$ sei.mg.gov.br/sei/controlador_externo.p | hp7acao=md_pet_usu_ext_iniciar&id_orgao_acesso_externo=0&infra_hash=f0Heb900223Sa81be4f2169ecdbcaff | @ ☆ 🛛 😩 : |
| GOVERNO DO ESTADO DE MINAS GERAIS                                                            |                                                                                                    | Menu 🖹 🍕  |
| Control e de Acessos Externos<br>Alterar Sistiha<br>Perguise Polícia<br>Pelicionamento       | Peticionamento de Processo Novo <ul> <li></li></ul>                                                 |           |

## 4° Passo Preencher o formulário conforme os campos.

| 8 | SEI - Peticionamento de Proces 🗙 🕂                 |                                                                                                    | ~                     | -                | ٥      |
|---|----------------------------------------------------|----------------------------------------------------------------------------------------------------|-----------------------|------------------|--------|
| ~ | → C      sei.mg.gov.br/sei/controlador_externo.php | 7acao=md_pet_usu_ext_cadastrar8id_tipo_procedimento=4058id_orgao_acesso_externo=08infra_hash=f70d4accd2278935d732e28836e43bdb                                                                                                    | Ê                     | ☆                | •      |
|   | Recibos Eletrônicos de Protocolo                   | Tipo de Processo: SES - Credenciamento de Prestadores Privados Opera mais, Minas Gerais                                                                                                    |                       |                  |        |
|   | Intimações Eletrônicas                             |                                                                                                    |                       |                  |        |
|   | Informações sobre o SEI                            |                                                                                                    |                       |                  | ٦ I    |
|   |                                                    | Processo de Credenciamento para contratação de pessoas jurídicas de natureza privada com fins Lucrativos localizados em municípios plenos e não plenos para atendimento de demanda não absorvida pelo SUS de procedimentos civirgicos eleta<br>Deverá ser utilizado para a submissão de documentos pelos prestadores/beneficiários interessados em participar do edital do Opera Mais. Contatos: diretoria contratos@saude.mg.gov.br e novosprestadores@saude.mg.gov.br el. 31 3916-0553 e | ivos hosp<br>e 3915-9 | italares.<br>392 |        |
|   |                                                    | Formulário de Peticionamento                                                                                                    |                       |                  | ר      |
|   |                                                    | Especificação (resumo limitado a 50 caracteres):                                                                                                    |                       |                  |        |
|   |                                                    | Interessado: 🔞 Felipe Teiveira Barros Costa                                                                                                    |                       |                  |        |
|   |                                                    |                                                                                                    |                       |                  | _      |
|   |                                                    | Do documentos devem ser caregados abaixo. sendo de sua exclusiva responsabilidade a conformidade entre os dados informados e os documentos. Os Niveis de Acesso que forem indicados abaixo estarão condicionados à análise por servidor poderá alterá-los a qualquer momento sem necessidade de prévio aviso.                                                                                                    | público,              | que              |        |
|   |                                                    | Documento Principal: 🔲 SES - Anexo IV - Quantitativa de Procedimentos (clique aqui para editar conteúdo)                                                                                                    |                       |                  |        |
|   |                                                    | Nivel de Acesso:      Hipótese Legal:      Dados Pessoais (LOPD) (Lei 13.709/18)                                                                                                    |                       |                  |        |
|   |                                                    | Documentos Essenciais (40 Mb):                                                                                                    |                       |                  |        |
|   |                                                    | Lesconer arquivo Ivenium arquivo escolnido                                                                                                    |                       |                  |        |
|   |                                                    |                                                                                                    |                       |                  |        |
|   |                                                    | Nivel de Acesso: () Hipótese Legal: ()<br>Restritio Dados Pessoais (LGPD) (Lel 13.709/18)                                                                                                    |                       |                  |        |
|   |                                                    | Formato: (?) O Nato-digital O Digitalizado Addonar                                                                                                    |                       |                  |        |
|   |                                                    | Nome do Arquivo Data Tamanho Documento Nivel de Acesso Formato Açõe                                                                                                    | s                     |                  |        |
|   |                                                    | Documentos Complementares (40 Mb):                                                                                                    |                       | _                |        |
|   |                                                    | Escoher arguivo Nenhum arguivo escolhido                                                                                                    |                       |                  |        |
|   |                                                    | Tipo de Documento: (*)     Complemento do Tipo de Documento: (*)                                                                                                    |                       |                  |        |
|   |                                                    | Nivel de Acesso: () Hipótese Legal: ()<br>Padro Pascoale (I GPI) // el 13.70/18)                                                                                                    |                       |                  |        |
|   |                                                    | Formato: ⑦ Nato-digital O ligitalizado Addonar                                                                                                    |                       |                  |        |
|   |                                                    | Nome do Arquivo Data Tamanho Documento Nivel de Acesso Formato Ações                                                                                                    | s                     |                  |        |
|   |                                                    |                                                                                                    |                       |                  |        |
|   |                                                    |                                                                                                    |                       | deticionar       | Voltar |

No campo Formulário de peticionamento. Especificar: Nome do prestador. Ex: Hospital São Lucas.

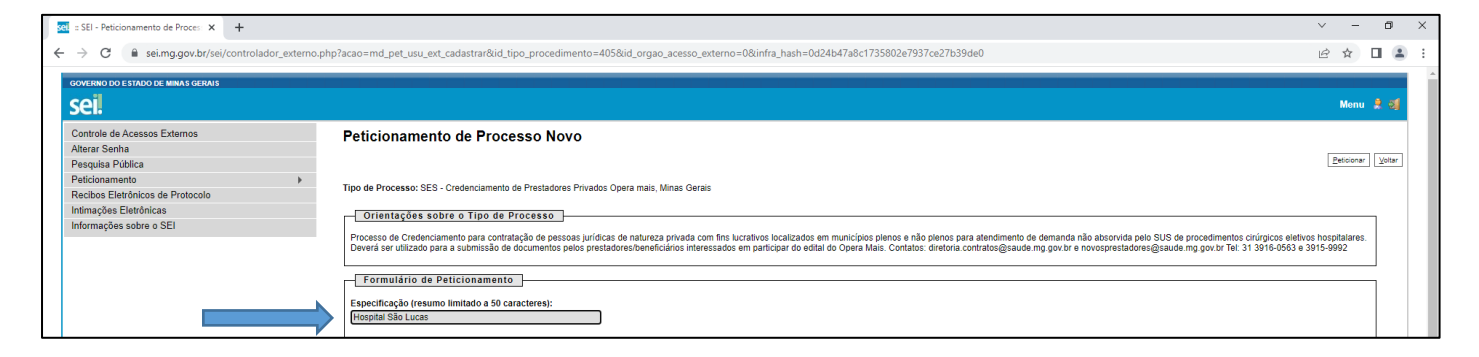

# No campo documentos editar o arquivo Documento Principal: SES - Anexo IV - Quantitativa de Procedimentos.

| 🔤 = SEI - Peticionamento de Proces 🗙 🕂 |                                                                                                    | ~                   | -              | ٥ | × |
|----------------------------------------|----------------------------------------------------------------------------------------------------|---------------------|----------------|---|---|
| ← → C                                  | cao=md_pet_usu_ext_cadastrar&id,tipo_procedimento=405&id,orgao_acesso_externo=0&infra_hash=0d24b47a8c1735802e7937ce27b39de0                                                                                                    | Ê                   | ☆              |   | : |
| Informações sobre o SEI                | Unentações acore o lipo de processo                                                                                                    | is hospi<br>1915-99 | talares.<br>92 |   | - |
|                                        | Especificação (resumo limitado a 50 caracteres): Heopital Silo Lucas Interessado: 🏵 Felipe Teixeira Barros Costa                                                                                                    |                     |                |   | ļ |
|                                        | Documentos           Os documentos devem ser caregados abaixo, sendo de sua exclusiva responsabilidade a conformidade entre os dados informados e os documentos. Os Níveis de Acesso que forem indicados abaixo estarão condicionados à análise por servidor pú poderá atirár-los a quadquer momento sem necessidade de prêvio avio.           Documento Principal:         ES SS - Anexo IV - Guantitativa de Procedimentos (clique aqui para editar conteúdo)           Nivei de Acesso (mento sem servicio principal de su de su de s | áblico, c           | lne            |   |   |
|                                        | Documentos Essenciais (40 Mb):<br>Escoher arquivo scohido<br>Tup Kierhum arquivo escohido<br>Tup Mierhum arquivo escohido<br>Nivel de Acesso: (0) Hipótese Legal: (0)<br>Restrito Dados Pescesis (LCPD) (Lei 13.709/18).<br>Formato: (0) Nato-digital () Digitalizado Adecome                                                                                                    |                     |                |   |   |
|                                        | Nome do Arquivo Data Tamanho Documento Nivel de Acesso Formato Ações                                                                                                    |                     |                |   |   |

#### Após a edição, clicar em salvar.

| sei = SEI - :: - Google Chrome                                                            |                                                                            | - 🗆 X                                                                                         |
|-------------------------------------------------------------------------------------------|----------------------------------------------------------------------------|-----------------------------------------------------------------------------------------------|
| sei.mg.gov.br/sei/controlador_externo.php?acao=md_pet_editor_montar&id_serie=3410&id_o    | rgao_acesso_externo=0&infra_hash=397a2044400ffe0d843d7ccbe0ac74f5          |                                                                                               |
| 🔚 Salvar) 🔎 🍇 🛹 N / S. 🚥 X, X <sup>2</sup> 🗞 🗛 🖽 - 🔯 - 😹 😥 🚍                              | C 1 Ω Ξ Ξ Ξ Ξ Δ \$ Estilo -                                                |                                                                                               |
|                                                                                           |                                                                            |                                                                                               |
|                                                                                           | ANEXO IV DO EDITAL SES/MG Nº XXXX, DE 05 DE NOVEMBRO DE 2021               |                                                                                               |
|                                                                                           | PROPOSTA QUANTITATIVA DE PROCEDIMENTOS A SEREM OFERTADOS                   |                                                                                               |
|                                                                                           |                                                                            |                                                                                               |
| (Nome do estabelecimento), pessoa jurídica o                                              | direito privado com fins lucrativos, inscrita no CNPJ sob o nº, sediada na |                                                                                               |
| para a prestação dos serviços abaixo arrolados, com o respectivo quantitativo máximo de q | ue dispomos:                                                               | edenciamento por habilitação n' XXXXXX, junto a secretaria de Estado de Sadde de Minas Gerais |
|                                                                                           |                                                                            |                                                                                               |
| Código do Procedimento                                                                    | Descrição do Procedimento                                                  | Quantidade ofertada (ano)                                                                     |
|                                                                                           |                                                                            |                                                                                               |
|                                                                                           |                                                                            |                                                                                               |
|                                                                                           |                                                                            |                                                                                               |
|                                                                                           |                                                                            |                                                                                               |
|                                                                                           |                                                                            |                                                                                               |
|                                                                                           |                                                                            |                                                                                               |
|                                                                                           | 1                                                                          |                                                                                               |
|                                                                                           |                                                                            |                                                                                               |
|                                                                                           | (Municínia) de de 2022                                                     |                                                                                               |
|                                                                                           |                                                                            |                                                                                               |
|                                                                                           | Assinatura do responsável legal                                            |                                                                                               |
|                                                                                           | Nome legível do responsável legal                                          |                                                                                               |
|                                                                                           | Razão Social da instituição interessada                                    |                                                                                               |

#### Em seguida em Documentos Essenciais, anexar os documentos listados no edital, clicando em escolher arquivo.

| 🚾 = SEI - Peticionamento de Proces - 🗙 🕂 |                                                                                                    | $\sim$             | -             | ٥ | > | × |
|------------------------------------------|----------------------------------------------------------------------------------------------------|--------------------|---------------|---|---|---|
| ← → C                                    | p=md_pet_usu_ext_cadastrar&id_tipo_procedimento=405&id_orgao_acesso_externo=0&infra_hash=0d24b47a8c1735802e7937ce27b39de0                                                                                                    | Ê                  | ☆             | • |   | : |
| Informações sobre o SEI Proc             | Untentações sobre o lipo de Processo<br>cosso de Crédenemento para contenidar de pestoas jurídoas de nativeza privada com fins lucrativos localizados em municipos plenos e não ptenos para atendimento de demanda não absonida pelo SUIS de procedimentos caleivos<br>verá ser utilizado para a submissão de documentos pelos prestadores/beneficiános interessados em participar do estital do Opera Mais. Contratos: diretorias contratos@saude mg gov.br e novosprestadores@saude mg gov.br (3 1 3916-0553 e 35 | s hospi<br>)15-99! | alares.<br>)2 | ] |   |   |
| Esp                                      | Formulário de Paticionamento pecificação (resumo limitado a 50 caracteres): optinta Sio Lucas                                                                                                    |                    |               | ] |   |   |
| inte                                     | teressado: <sup>(1</sup> ) Felipa Texoeira Barros Costa<br>Documentos<br>i documentos devem ser carregados abaixo, sendo de sua exclusiva responsabilidade a conformidade entre os dados informados a os documentos. Os Niveis de Acesso que forem indicados abaixo estarão condicionados à análise por servidor púl<br>derá aterirá boa s quaqueur momento sem necessidade de prévio avico.                                                                                                    | blico, q           | ue            | ] |   |   |
| Doc<br>Nive<br>Rast                      | ccumento Principat: 🗈 SES - Anexo IV - Quantitativa de Procedimentos (clique aqui para editar conteúdo))<br>vel de Acesso: () Hipótese Legal: ()<br>bados Pessoais (LGPD) (Lei 13.709/18)                                                                                                    |                    |               |   |   |   |
|                                          | Scontento Essenciais (40 MD):<br>Esconterra arquivo escolhido<br>Venchum arquivo escolhido<br>Complemento do Tipo de Documento: ?                                                                                                    |                    |               |   |   |   |
| Nive<br>Rest<br>For                      | vel de Acesso:      Hipótese Legal:      Dado Pessoais (LGPD) (Lei 13 709/15) umato:      Nalo digital _ Digitalizado _ Aducone                                                                                                    |                    |               |   |   |   |
|                                          | None or Avenue Documento Nivel de Acesso Profinato Ações                                                                                                    |                    | _             |   |   |   |

Só poderão ser anexados arquivos em pdf. O nº de arquivos é ilimitado, não podendo exceder 40 Mb por arquivo.

O tipo de documento carregado deve ser selecionado na listagem ("Documento").

Os arquivos carregados deverão ser renomeados, descrevendo o nome no campo "Complemento do Tipo de Documento".

Os arquivos podem ser digitais (especificar o formato como "Nato digital"), ou digitalizados, sendo necessário identificar o tipo de conferência do documento. No final das especificações clicar em adicionar.

| 👳 = SEI - Peticionamento de Proces: 🗙 🕂                                             |                                                                                                    | ~                            | -      | ٥      |
|-------------------------------------------------------------------------------------|----------------------------------------------------------------------------------------------------|------------------------------|--------|--------|
| ← → C 🌲 sei.mg.gov.br/sei/controlador_externo.;                                     | php?acao=md_pet_usu_ext_cadastrar&id_tipo_procedimento=405&id_orgao_acesso_externo=0&infra_hash=0d24b47a8c1735802e7937ce27b39de0                                                                                                    | e i                          | 2      |        |
| GOVERNO DO ESTADO DE MINAS GERAIS                                                   |                                                                                                    |                              |        |        |
| seil                                                                                |                                                                                                    | м                            | enu i  |        |
| Controle de Acessos Externos<br>Alterar Senha<br>Pesquisa Pública<br>Paticioareante | Peticionamento de Processo Novo                                                                                                    | Petic                        | sionar | ⊻oltar |
| Recibos Eletrônicos de Protocolo                                                    | Tipo de Processo: SES - Credenciamento de Prestadores Privados Opera mais, Minas Gerais                                                                                                    |                              |        |        |
| Intimações Eletrónicas<br>Informações sobre o SEI                                   | Orientações sobre o Tipo de Processo                                                                                                    |                              |        | 1      |
|                                                                                     | Processo de Crelenciamento para contratação de pessoas jurídicas de natureza privada com fins Lucativos localizados em municípios pienos para atendimento de demanda não absovida pelo SUS de procedimentos civilgiose ele<br>Deverá ser utilizado para a submissão de documentos pelos prestadores@eaude em gavio ra Tel. 31.3916-0653 | ivos hospital<br>e 3915-9992 | ares.  |        |
|                                                                                     | Formulário de Peticionamento                                                                                                    |                              |        | ,<br>1 |
|                                                                                     | Especificação (resumo limitado a 50 caracteres):<br>Hospital São Lucas                                                                                                    |                              |        |        |
|                                                                                     | Interessado: 🕜 Felipe Teiveira Barros Costa                                                                                                    |                              |        |        |
|                                                                                     |                                                                                                    |                              |        | ,<br>1 |
|                                                                                     | Os documentos devem ser carregados abaixo, sendo de sua exclusiva responsabilidade a conformidade entre os dados informados e os documentos. Os Níveis de Acesso que forem indicados abaixo estarão condicionados à análise por servido poderá altarã-los a qualquer momento sem necessidade de prévio aviso.                           | público, que                 | 3      |        |
|                                                                                     | Documento Principat: 🔟 SES-Anexo IV - Quantitativa de Procedimentos (cilque aquí para editar conteúdo)                                                                                                    |                              |        |        |
|                                                                                     | Nivel de Acesso: () Hipótese Legal: () Dados Pessoais (LGPD) (Lei 13.708/18)                                                                                                    |                              |        |        |
|                                                                                     | - Commentos Essenciais (40 Mb):<br>Escolher arguivos IVentum arguivo escolhido                                                                                                    |                              | _      |        |
|                                                                                     | Tipo de Documento:  Complemento do Tipo de Documento: Documento Complemento do Tipo de Documento:                                                                                                    |                              |        |        |
|                                                                                     | Nivel de Acesso: ① Hipótese Legal: ⑦ Hipótese Legal: ⑦ Betrio Dados Personais (LOPD) (Lei 13.709/18)                                                                                                    |                              |        |        |
|                                                                                     | Formato: ⑦ Nato-digital  Digitalizado: Conferência com o documento digitalizado:                                                                                                    |                              |        |        |
|                                                                                     | Nome do Arquivo         Cópia Autenticada Administrativamente         Documento         Nível de Acesso         Formato         Açõe           Cópia Simples         Documento         Documento         Documento         Nivel de Acesso         Formato         Açõe                                                                 | \$                           |        |        |

Caso seja necessário poderão ser anexados ainda documentos complementares, não sendo obrigatório o preenchimento do campo distinto. O processo de carregamento do arquivo segue a mesma orientação dada anteriormente.

| 🚾 = SEI - Peticionamento de Proces: 🗙 🕂 |                                                                                                    | v –                       | ٥    |
|-----------------------------------------|----------------------------------------------------------------------------------------------------|---------------------------|------|
| ← → C                                   | acao=md_pet_usu_ext_cadastrar&id_tipo_procedimento=405&id_orgao_acesso_externo=0&infra_hash=0d24b47a8c1735802e7937ce27b39de0                                                                                                    | @ ☆                       |      |
|                                         | Processo de Credenciamento para contratação de pessoas jurídicas de natureza privada com fins lucrativos localizados em municípios pienos e não plenos para atendimento de demanda não absonvida pelo SUS de procedimentos civingicos eletivos<br>Deverá ser utilizado para a submissão de documentos pelos prestadores/Deneticiános interessados em participar do edital do Opera Mais. Contatos diretoria contratos@saude mg gov/ er envosprestadores@saude mg gov/ er Tei 31 3916-0553 e 33 | hospitalares.<br>115-9992 |      |
|                                         | Formulário de Peticionamento                                                                                                    |                           | л II |
|                                         | Espacificação (resumo limitado a 50 caracteres):<br>Hospital São Lucas                                                                                                    |                           |      |
|                                         | Interessado: () Felipe Telixeira Barros Costa                                                                                                    |                           |      |
|                                         | Documentos                                                                                                    |                           | ٦    |
|                                         | Os documentos devem ser carregados abaixo, sendo de sua exclusiva responsabilidade a conformidade entre os dados informados e os documentos. Os Niveis de Acesso que forem indicados abaixo estarão condicionados à análise por servidor pú<br>poderá alterã-los a qualquer momento sem necessidade de prêvio aviso.                                                                                                    | olico, que                |      |
|                                         | Documento Principal: 🔟 SES - Anexo IV - Quantitativa de Procedimentos (clique aqui para editar conteúdo)                                                                                                    |                           |      |
|                                         | Nivel de Acesso: ⑦ Hipótese Legal: ⑦<br>Restito Dados Pessoais (LGPD) (Lei 13.709/18)                                                                                                    |                           |      |
|                                         | Documentos Essenciais (40 Mb):                                                                                                    |                           |      |
|                                         | Escother arquivo Nenhum arquivo escothido                                                                                                    |                           |      |
|                                         | Tipo de Documento: ⑦ Complemento do Tipo de Documento: ⑦ Documento ✔ Documento                                                                                                    |                           |      |
|                                         | Nivel de Acesso: 0 Hipótese Legal: 0<br>Restrito Dados Pessoais (LOPD) (Lei 13.709/18)                                                                                                    |                           |      |
|                                         | Formato: ① ○ Nato-digital ⑧ Digitalizado Conferência com o documento digitalizado:                                                                                                    |                           |      |
|                                         | Nome do Arquivo Data Tamanho Documento Nivel de Acesso Formato Ações                                                                                                    |                           |      |
|                                         | Documentos Complementares (40 Mb):<br>Escolher arquivo Nenhum arquivo escolhdo                                                                                                    |                           |      |
|                                         | Tipo de Documento: () Complemento do Tipo de Documento: ()                                                                                                    |                           |      |
|                                         | Nivel de Acesso: Hipótese Legal: )<br>Restinto Dados Pessoals (LGPD) (Lei 13.709/18)                                                                                                    |                           |      |
|                                         | Formato: ③ Nato-digital O Digitalizado Adsonar                                                                                                    |                           |      |
|                                         | Nome do Arquivo Data Tamanho Documento Nivel de Acesso Formato Ações                                                                                                    |                           |      |
|                                         |                                                                                                    | Peticionar                | ∐    |

Após finalização do preenchimento dos dados, clicar no ícone "Peticionar".

| SBI - Petidonamento de Procei X +                                                                                                    |                    | -     | ٥      |
|----------------------------------------------------------------------------------------------------|--------------------|-------|--------|
| 🗧 🔆 C 🔒 sei.mg.gov.br/sei/controlador_externo.php?acao=md_pet_usu_ext_cadastrar&id_tipo_procedimento=405&did_orgao_acesso_externo=0&infra_hash=0424447a8c1735802e7937ce27b39de0                                                                                                    | 2 ☆                |       | 1 🗈    |
| Processo de Credenciamento para contratação de pessoas jurídicas de natureza privada com fins lucrativos localizados em nunicipios pienos e não pienos para atendimento de demanda não absorvida pelo SUS de procedimentos civilipicos eletivos h<br>Deverá ser utilizado para a submissão de documentos pelos prestadores/beneficiários interessados em participar do edital do Opera Mais. Contratos: cinteroiras contratos@saude mg gov/br en ovosprestadores@saude mg gov/br en envosprestadores@saude mg gov/br en envosprestadores@saude mg gov/br envosprestadores@saude mg gov/br envosprestadores@saude mg g | ospitala<br>5-9992 | ires. |        |
| Formulário de Peticionamento                                                                                                    |                    | _     | .      |
| Especificação (resumo limitado a 50 caracteres):<br>Hospital São Lucas                                                                                                    |                    |       |        |
| Interessado: 🈗 Felipe Teixeira Barros Costa                                                                                                    |                    |       |        |
| Documentos                                                                                                    |                    |       |        |
| Os documentos devem ser carregados abaixo, sendo de sua exclusiva responsabilidade a conformidade entre os dados informados e os documentos. Os Níveis de Acesso que forem indicados abaixo estarão condicionados à análise por servidor públicoder a laterá-los a qualquer momento sem necessidade de prêvio aviso.                                                                                                    | :o, que            |       |        |
| Documento Principal: 11 SES - Anexo IV - Ouantitativa de Procedimentos (clique aqui para editar conteúdo)                                                                                                    |                    |       |        |
| Nivel de Acesso: () Hipótese Legal: ()<br>Restrito Dados Pessouis (LGPD) (Lei 13.709/18)                                                                                                    |                    |       |        |
|                                                                                                    |                    | _     |        |
| Escolher arquivo Nenhum arquivo escolhido                                                                                                    |                    |       |        |
| Tipo de Documento: ①     Complemento do Tipo de Documento: ②       Documento     ✓                                                                                                    |                    |       |        |
| Nivel de Acesso: () Hilpótese Legal: ()<br>Restrito Dedos Pessoais (LGPD) (Lei 13.709/18)                                                                                                    |                    |       |        |
| Formato: 🕜 🔿 Nato-digital 🖲 Digitalizado Conferência com o documento digitalizado:                                                                                                    |                    |       |        |
| Nome do Arguivo         Data         Tamanho         Documento         Nivel de Acesso         Formato         Ações                                                                                                    |                    |       |        |
|                                                                                                    |                    | _     |        |
| Documentos Complementares (40 MD):<br>Escolar arrandos Neuman arrando escolhido                                                                                                    |                    |       |        |
| Too de Documento: (?) Complemento do Tipo de Documento: (?)                                                                                                    |                    |       |        |
|                                                                                                    |                    |       |        |
| Nível de Acesso:     Hipótese Legal:       Restinto     Dados Pessoais (LGPD) (Lei 13 709/18)                                                                                                    |                    |       |        |
| Formato: 🍿 🔿 Nato-digital 🔾 Digitalizado 🛛 Adocour                                                                                                    |                    |       |        |
| Nome do Arquivo Data Tamanho Documento Nivel de Acesso Formato Ações                                                                                                    |                    |       |        |
|                                                                                                    | Peticir            | onar  | Voltar |